ZOOM ウェビナーでのご利用方法について

WEB オープンスクールの内、下記については ZOOM ウェビナーを使用して配信を行います。

- •1時間目 学校説明会
- ·4時間目 生徒座談会

※Zoom ウェビナーとは ウェビナーは講演会やセミナー等で使用される オンライン配信システムです。通常の会議や打ち合わせ等で使用される zoom ミーティングと違い、カメラやマイクを使いません。 そのため、参加者の顔や声は流れません。

<ご利用方法>

招待メールをクリック
 開催日前日までにお送りするメールに記載された URL をクリックしてください

|  | < i@rokkogakuin.net>                                                      |
|--|---------------------------------------------------------------------------|
|  | 10 日分 ▼                                                                   |
|  | こんにちは。                                                                    |
|  | あなたはZoomウェビナーに招待されました。<br>開催時刻:2020年9月 日 大阪、札幌、東京<br>トピック:六甲学院WEBオープンスクール |
|  | 下記のリンクをクリックしてウェビナーに参加してください:<br>https://zoom.us/j/ ?pwd=)                 |
|  | パスコード:                                                                    |
|  |                                                                           |

2. ZOOMを起動

<ZOOMをインストール済みの場合>

下記の画面がでますので、「開く」を押してください。(ブラウザにより表示内容は異なります)

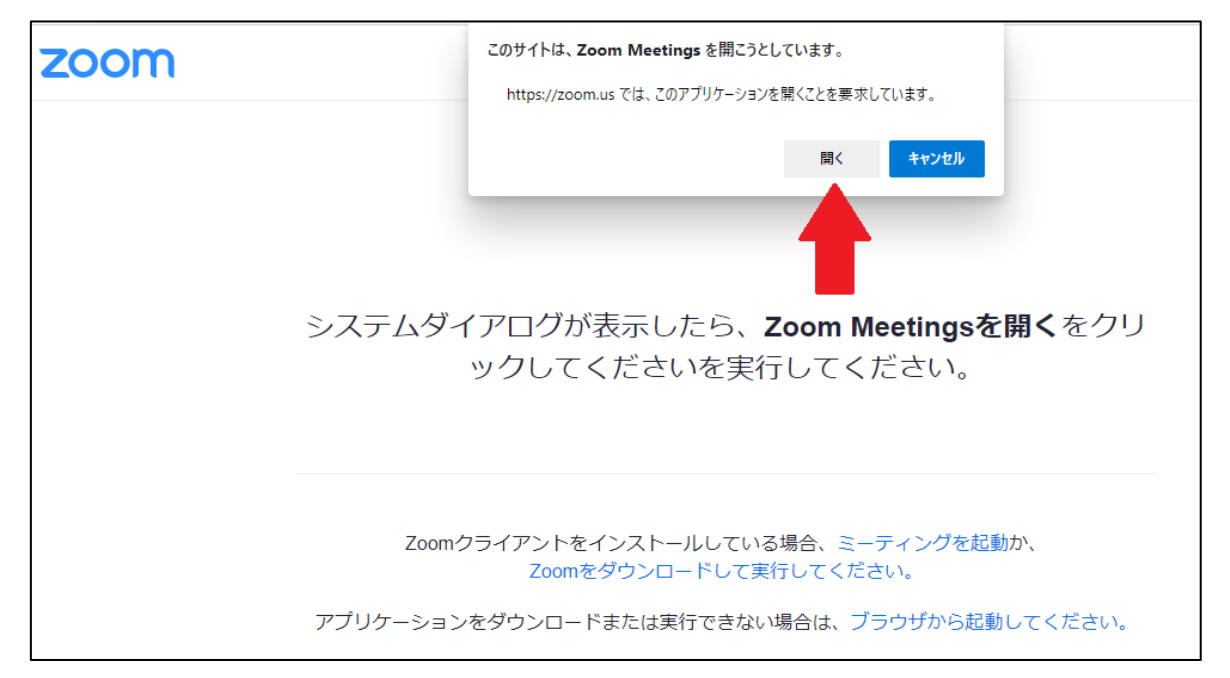

<ZOOMをインストールされていない場合>

下記の画面がでますので、ZOOMをダウンロードして実行しインストールしてください。 インストール後、「1.招待メールをクリック」の手順を行ってください。 (ブラウザにより表示内容は異なります)

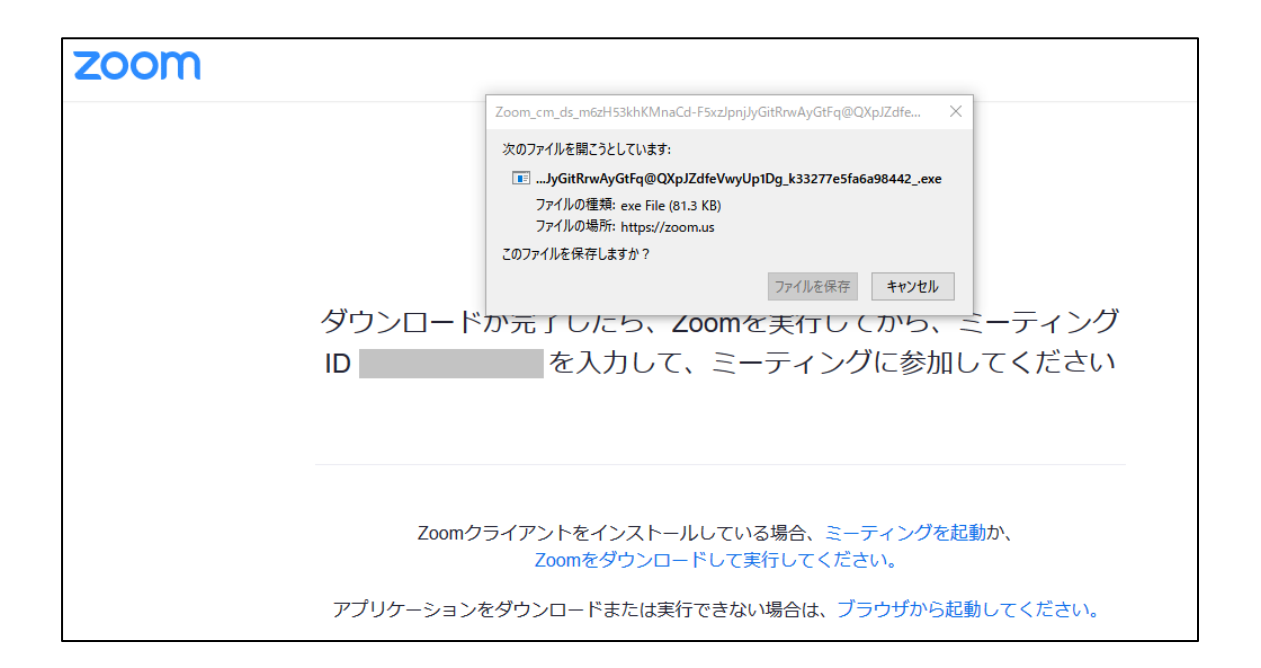

## 3. 登録情報を入力

「メール」: 六甲学院中学校オープンスクール予約サイトで申し込みの際に使用した メールアドレスを入力してください。

「名前」: 六甲学院中学校オープンスクール予約サイトでご予約いただいたご子息様 のお名前を入力してください。

| zoom | 700m クラウド 3 | - <i></i> х                              |
|------|-------------|------------------------------------------|
|      |             | □ 接続しています ×                              |
|      |             | 電子メールアドレスと名前を入<br>力してください                |
|      |             | JI-K                                     |
|      | ダウン         | 名前 ング                                    |
|      | ID 998      | □ 将来のミーティングのためにこの名前を記憶する さい              |
|      | _           | Web セミナーに参加 キャンセル                        |
|      | Zoomクラー     | イアントをインストールしている場合、ミーティングを起動か、            |
|      |             | Zoomをダウンロードして実行してください。                   |
|      | アプリケーションをら  | <b>ウンロードまたは実行できない場合は、ブラウザから起動してください。</b> |

## 4. ログイン完了

以上でZOOMウェビナーの事前設定は終了です。一旦退出していただいて大丈夫です。 あとは開始時間の5分前までを目途に再度ログインしてこの状態で待機してください。

| - × ホストが本ウェビナーを開始日時するまでお待ちください。 開始日時: |
|---------------------------------------|
| 六甲学院WEBオープンスクール                       |
| 自分のスピーカーをテスト                          |

5. ZOOMウェビナーにログイン

ホスト(学校)の通信が始まると以下のような画面になります。

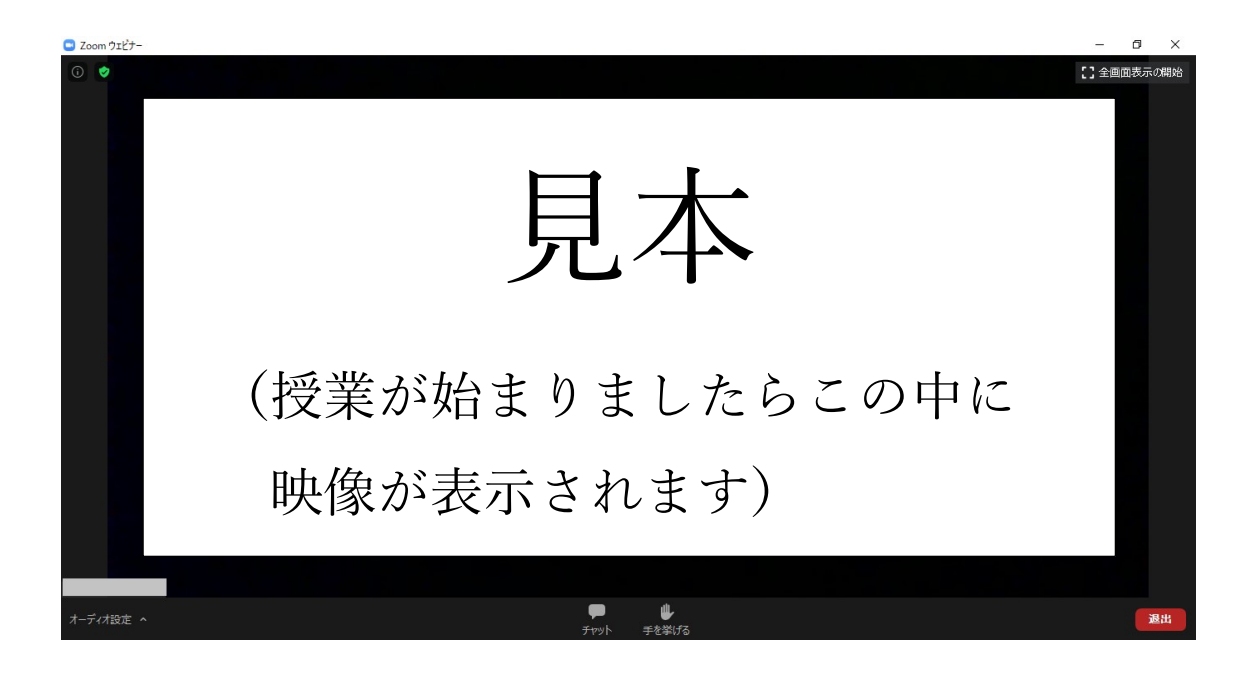